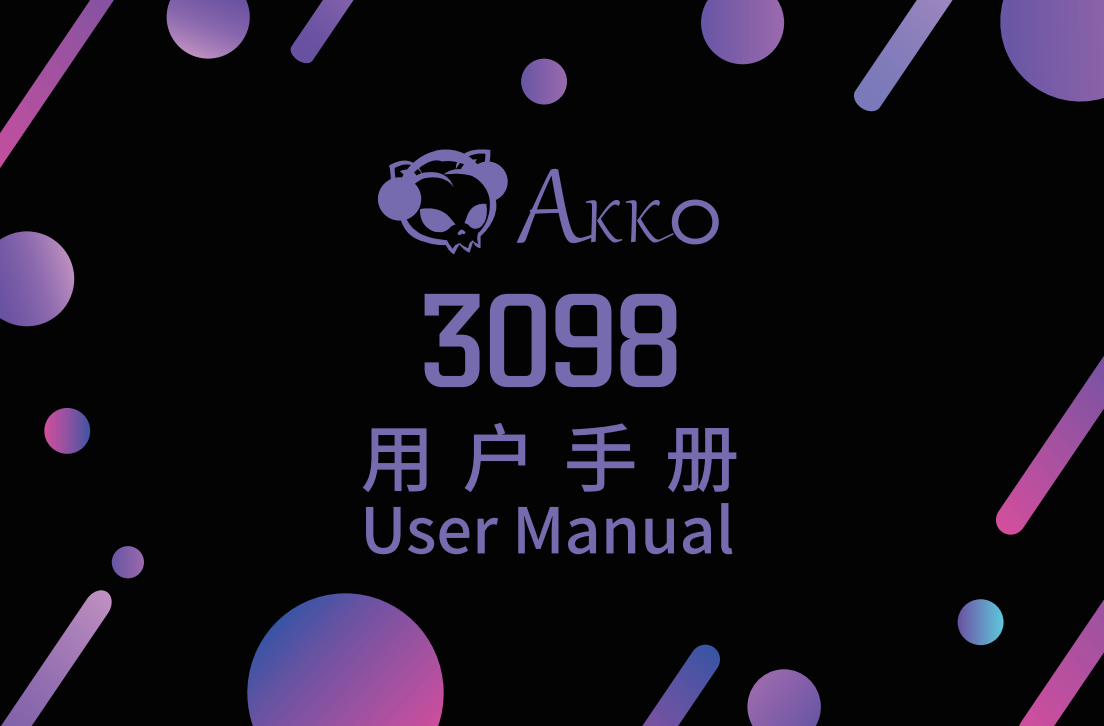

#### 目录

| 3098规格参数                | 1  |
|-------------------------|----|
| 3098组合键功能               | 2  |
| 3098系统功能                | 3  |
| 3098S单色灯背光版本功能          | 4  |
| 3098S自定义灯光功能            | 5  |
| Akko Macro V1.0宏定义功能说明1 | 6  |
| Akko Macro V1.0宏定义功能说明2 | 7  |
| Akko Macro V1.0宏定义功能说明3 | 8  |
| Akko Macro V1.0宏定义的调用   | 9  |
| Akko售后服务规范              | 10 |

#### Menu

| 3098 Technical Specifications11              |
|----------------------------------------------|
| 3098 HotKeys 12                              |
| 3098 System Commands 13                      |
| 3098S Single-Color Backlight 14              |
| 3098S Custom Backlight 15                    |
| Akko Macro V1.0 Macro Setup Instruction 1 16 |
| Akko Macro V1.0 Macro Setup Instruction 2 17 |
| Akko Macro V1.0 Macro Setup Instruction 3 18 |
| Akko Macro V1.0 Calling Macros 19            |
| Akko Warranty and Service Statement 20       |

### 3098 规格参数

| 尺寸   | 约382*134*40mm                |
|------|------------------------------|
| 重量   | 约1.05KG                      |
| 产地   | 中国                           |
| 类型   | 机械键盘                         |
|      | PBT材质                        |
| 连接线  | Type-C To USB                |
|      | 支持                           |
| 全键无冲 | 支持                           |
|      | 支持,使用Akko Marco V1.0免驱宏录制系统。 |

#### 3098 组合键功能

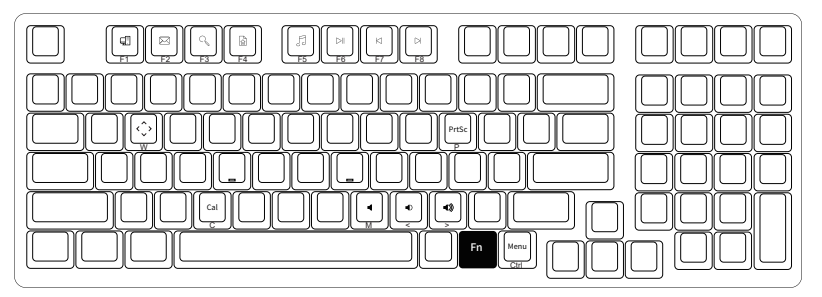

|     | F1 |   | 我的电脑      |     | F6 | 播放/暂停 |   |     | М   | 静音           |
|-----|----|---|-----------|-----|----|-------|---|-----|-----|--------------|
|     | F2 |   | 电子邮件      |     | F7 | 上一首   |   |     | <   | 音量减小         |
| Fn+ | F3 | = | Windows搜索 | Fn+ | F8 | 下一首   |   | Fn+ | >   | 音量增加         |
|     | F4 |   | 浏览器主页     |     | Р  | PrtSc |   |     | 147 | 将WASD        |
|     | F5 |   | 多媒体播放器    |     | С  | 计算器   | 1 |     | W   | 与↓↓↓↓→<br>対调 |

长按FN+右Ctrl 将Ctrl变成Menu (APP)键

#### 3098 系统功能

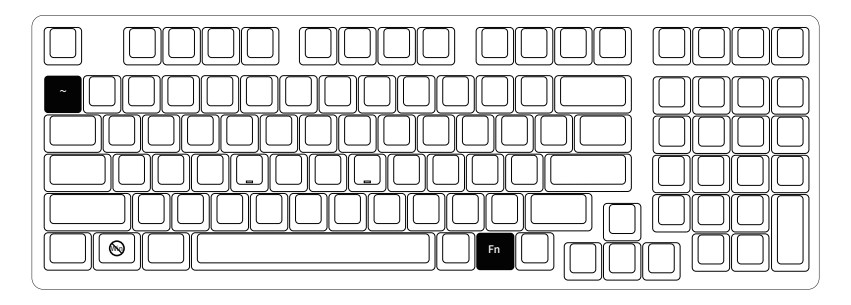

| 锁Win键  | Fn + 左Win |
|--------|-----------|
|        |           |
| 恢复出厂设置 | 长按 Fn + ~ |

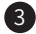

### 3098S 单色灯背光版本功能

\*背光功能仅针对3098S背光版有效

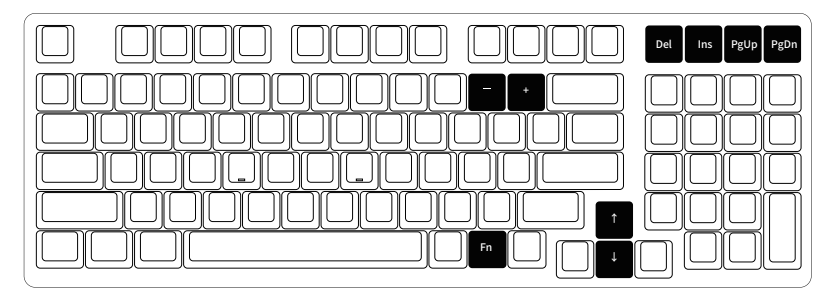

|        | Del  |   | 灯光模式组1 |  |
|--------|------|---|--------|--|
| Ent    | Ins  |   | 灯光模式组2 |  |
| 1 11 7 | PgUp | _ | 灯光模式组3 |  |
|        | PgDn |   | 灯光模式组4 |  |

|     | "↑" |   | 灯光变亮   | 此处灯光调节为通用功能,                   |
|-----|-----|---|--------|--------------------------------|
| Ent | "↓" |   | 灯光变暗   | 有些灯光效果不具备某些                    |
|     | "_" | - | 灯光速度变慢 | 调节,如:常亮灯双只能调节<br>高度,不能调节方向和速度。 |
|     | "+" |   | 灯光速度变快 | 70.50 T 10045 1775 P014 2050   |

### 3098S 自定义灯光功能

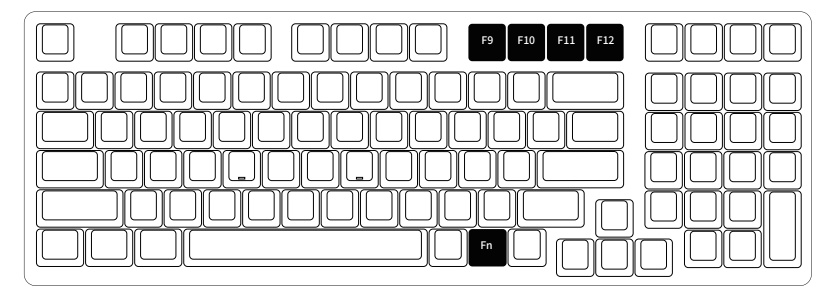

- 1. 键盘提供 Fn+(F9~F12) 四组可自定义灯光,系统预存四组默认灯光,可直接调用。 2. 按下 Fn+(F9~F12) 可调用自定义灯光。
- 3. 自定义灯光的编辑:

按下 Fn+(F9~F12) 进入自定义灯光后,再次按下 Fn+(F9~F12)开始编辑,此时可指定想要发光的按键,完成编辑后继续按下 Fn+(F9~F12)保存您所编辑的灯光。

#### Akko Macro V1.0宏定义功能说明1

- 1. 自定义功能无需驱动软件,根据说明操作可直接使用。
- 2. "Esc", "Fn", "左Win键" 三颗功能键无法自定义。
- 自定义功能需要切换至自定义层(长按Fn+Win 3秒)方可使用,在插拔键盘或者系统重启后,键盘默认 进入常规键位,需要重新切换至自定义层使用自定义的按键。
- 4. 目前Akko Macro V1.0不支持同时触发,即"AB"同时按下依然以A,B顺序触发。
- 5. 目前Akko Macro V1.0不支持自定义间隔时间,即无法定义A, B之间的间隔,不论你按的快或者慢,都会以系统默认的触发时间定义。

#### Akko Macro V1.0宏定义功能说明 2

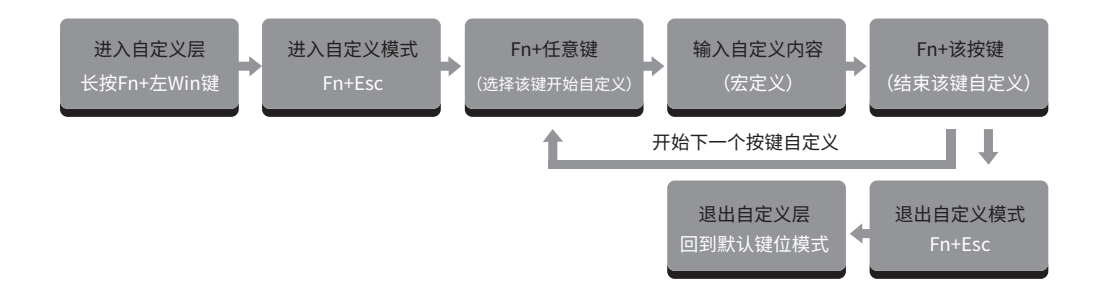

**清除宏:** 如果该按键已经进行了自定义,当进入自定义模式后,按下FN+该按键则会清除该按键的宏。 如果要对该按键重新进行自定义,则在清除宏后再按照正常步骤按下FN+该键,开始自定义。

### Akko Macro V1.0宏定义功能说明 3

8

#### 宏定义示例:将A定义成 akkogear

第一步:长按Fn+左Win 3秒,进入自定义层

第二步:按Fn+Esc,开始宏定义

第三步:按Fn+A,选择A开始宏定义

第四步:按照顺序按下a,k,k,o,g,e,a,r

第五步:按Fn+A,结束A的宏定义

此时,按A就会显示akkogear,如果您还要对B进行宏定义,按下Fn+B,开始B的宏定义

第六步:按Fn+Esc退出宏定义

在自定义层下,就可以操作您设置的键位和宏了

第七步:长按Fn+左Win 3秒,退出自定义层,回到默认键位

#### Akko Macro V1.0宏定义的调用

#### 方法一:

进入自定义层(长按Fn+左Win),进入自定义层之后,所有按键变成已经自定义的内容,同时Win被锁, 如果想使用Win,按下Fn+Win解锁。在这个模式下,您可以任意的使用已经编辑好的按键。自定义层 不被记录,关机或者插拔后需要会恢复到默认键位,需要重新操作后进入自定义层。

方法二:

在默认键位下,通过Fn+右Alt+已经定义的按键,快速调用该按键的自定义内容,注意一定要按照先按 Fn再按Alt的顺序调用。

#### Akko 售后服务规范

1.Akko机械键盘享受非人为损坏1年保修服务,即从购买日起,1年以内免费维修。
2.如超过条款1的保修期限,Akko官方将收取不超过市场平均价格的费用提供维修服务。
3.用户自行拆开键盘视为放弃免费维修服务,即使1年内损坏,也按照售后服务条款2执行。
4.不同销售平台的特殊服务条款,以购买平台规则为准。

注意 人为损坏不局限于键盘进水、高处坠落、过度用力拉扯线材等,键盘为电子产品,请按照电子产品 事项 保护方式爱惜使用。

#### 售后电话:0755-27728007 售后QQ:981572876

\*官方售后服务时间为每周一至周五上午10:00至下午18:00,节假日以国家法定节日休息为准。 \*因受维修时间,物流时间,零件采购时间等不可控因素,售后时间会有不同,以实际损坏情况评估为准, 请用户耐心等待。

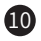

## **3098 Technical Specifications**

| Dimensions        | 382 x 134 x 40mm          |
|-------------------|---------------------------|
| Weight            | Approximately 1.05KG      |
| Country of Origin | China                     |
| Туре              | Mechanical Keyboard       |
| Кеусар            | PBT Material              |
| Interface         | Type-C To USB             |
| Multimedia Keys   | YES                       |
| N-Key Rollover    | YES                       |
| Custom Keys       | YES (use Akko Marco V1.0) |

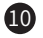

### 3098 HotKeys

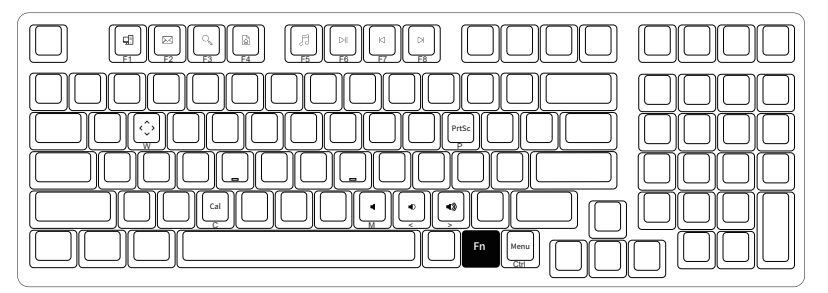

|     | F1 |   | File Explorer    |     | F6 | Pause/Playback |     | М  | Mute                                              |
|-----|----|---|------------------|-----|----|----------------|-----|----|---------------------------------------------------|
|     | F2 |   | E-mail           |     | F7 | Previous Song  |     | <  | Decrease Volume                                   |
| Fn+ | F3 | = | Windows Search   | Fn+ | F8 | Next Song      | Fn+ | >  | Increase Volume                                   |
|     | F4 |   | Browser Homepage |     | Р  | Print Script   |     |    | Swap W A S D                                      |
|     | F5 |   | Media            |     | С  | Calculator     |     | VV | with $\uparrow \downarrow \leftarrow \rightarrow$ |

Hold down FN and press right Ctrl

Revert Ctrl into Menu (APP) key

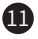

#### 3098 System Commands

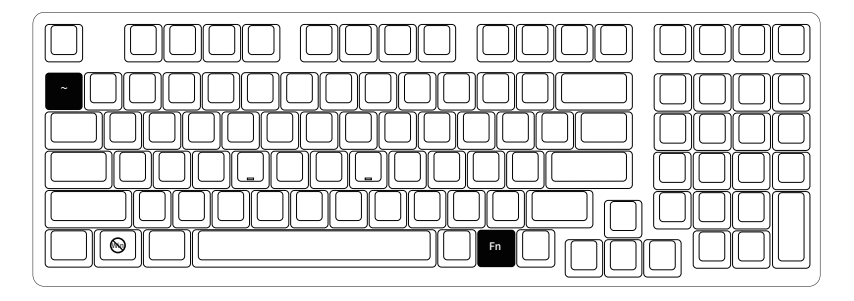

| Lock Windows Key         | Press <b>Fn</b> and left <b>Win</b> key  |
|--------------------------|------------------------------------------|
| Restore Factory Settings | Hold down <b>Fn</b> and press $\sim$ key |

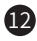

# **3098S Single-Color Backlight**

\*Backlight function is only available on the backlight version of 3098s.

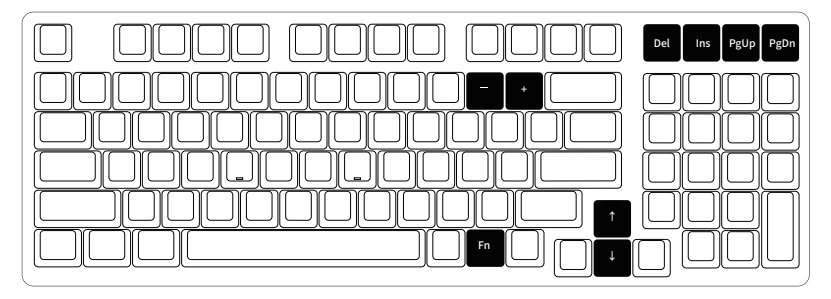

|          | Del  |   | 灯光模式组1 |
|----------|------|---|--------|
| <b>F</b> | Ins  | _ | 灯光模式组2 |
| FI1+     | PgUp |   | 灯光模式组3 |
|          | PgDn |   | 灯光模式组4 |

| n+ <sup>"↓</sup> " = Dim |     | "↑" |   | Bright           |
|--------------------------|-----|-----|---|------------------|
|                          | n.t | "↓" | _ | Dim              |
| "-" Slower Animation     | 117 | "_" |   | Slower Animation |
| "+" Faster Animation     |     | "+" |   | Faster Animation |

The adjustments on the left is for generic lighting effects. Some lighting effects cannot be tweaked. For example, effects with constant light can only adjust brightness as they don't have animation speed and direction.

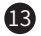

### **3098S Custom Backlight**

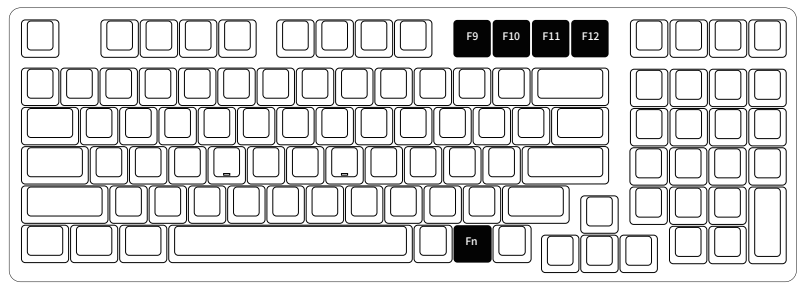

- The keyboard provides 4 groups of Fn + (F9 ~ F12) customizable lighting effects. The system has 4 groups of default pre-loaded lighting effects that can be triggered.
- 2. Press Fn + (F9  $\sim$  F12) to trigger custom lighting effects.
- 3. Edit custom lighting effects:
  - Step 1. Press Fn + (F9 ~ F12) to enter the custom lighting mode.
  - Step 2. Press Fn + (F9 ~ F12) again to start editing. Press to specify the desired illuminated keys for the specific lighting effect group.

Step 3. Continue to press Fn + (F9 ~ F12) to save the changes.

#### Akko Macro V1.0 Macro Setup Instruction 1

1. Akko Macro V1.0 is hardware-based and works without software-driven.

2. The following keys cannot be programmed: "Esc", "Fn" and "Left Win".

3. Press and hold Fn + Win for 3 seconds to switch to the Macro mode. When the keyboard is re-connected or the system is restarted, the Macro mode will be exited. You need to switch to the Macro mode again to use programmed keys.

4. Akko Macro V1.0 does not support simultaneous trigger, that is, pressing "AB" at the same time will trigger the two keys in the order of A followed by B.

5. Akko Macro V1.0 does not support customized interval time, that is, the trigger interval between key A and key B cannot be defined and will follow the system's default trigger time.

#### Akko Macro V1.0 Macro Setup Instruction 2

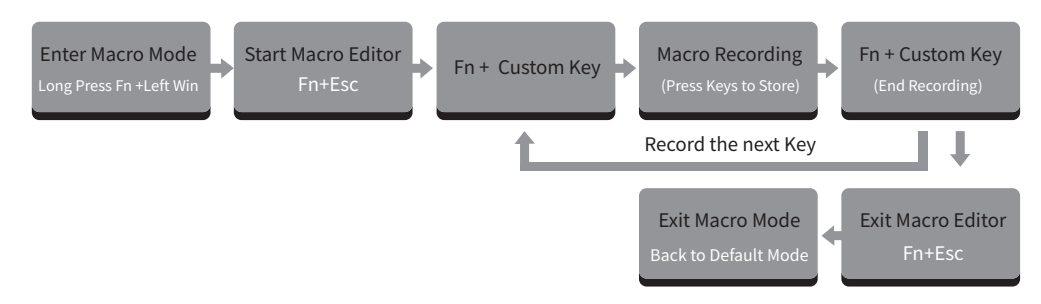

If a key has been defined, after entering the Macro editor, you can press "FN + the key" to clear its definition.

#### Clear Macro:

If you want to re-customize that key, press "FN + the key" again to start the new Macro recording after clearing its old definition.

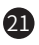

#### Akko Macro V1.0 Macro Setup Instruction 3

#### Macro Recording Example: Define "A" as "AKKOGEAR"

Step 1: Press Fn + left Win for 3 seconds to enter the Macro mode.

Step 2: Press Fn + ESC to launch Macro editor.

Step 3: Press Fn + A. This means we choose key "A" to record.

Step 4: Press A, K, K, O, G, E, A, R in order as replacement definition of "A".

Step 5: Press Fn + A again to end the Macro recording of key "A".

At this point, pressing "A" in notepad will display "AKKOGEAR".

If you want to create a Macro for key "B", press Fn + B to start the Macro recording.

Step 6: Press Fn + Esc to exit Macro editor.

Under the Macro mode, you can configure the keys and Macros you set.

Step 7: Press and hold Fn + Left Win for 3 seconds to exit the Macro mode and return to the default key definition.

# Akko Macro V1.0 Calling Macros

#### Method A:

Enter the Macro mode by long pressing Fn+left Win. Then all keys will turn to pre-configured definitions with locked Win key. Press Fn+Win to unlock Win key if necessary. In the Macro mode, you can use keys with customized definitions.

Note, everytime you reboot or re-plugged the cable of the keyboard, the Macro mode will be turned off by default and all keys will return to default definitions until you re-enter the Macro mode.

#### Method B:

Under the default key definition, you can also quickly call the customized content of specific keys through "Fn+right Alt+the key that has been defined through Macro". Note that you must first press Fn and then press Alt to call the Macro.

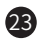

### **Akko Warranty and Service Statement**

1. Akko provides 1-yr warranty for customers in mainland China. For other regions, please contact your seller (Akko distributor) for specific warranty policy.

2. If the warranty window expires, customers need to pay for repairs. Akko will also provide instructions if users prefer to repair the keyboard by themselves. However, users shall take full responsibility for any loss happened during self-repair.

3. Dissembling the keyboard without manufacturer/seller's instruction will immediately void the warranty.

4. The return and warranty policy may vary in different platforms and are subject to the specific distributor at the time of purchase.

#### Precautions

Man-made damage is not limited to immersion, falling off, and pulling off the wires with excessive forces, etc.

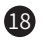

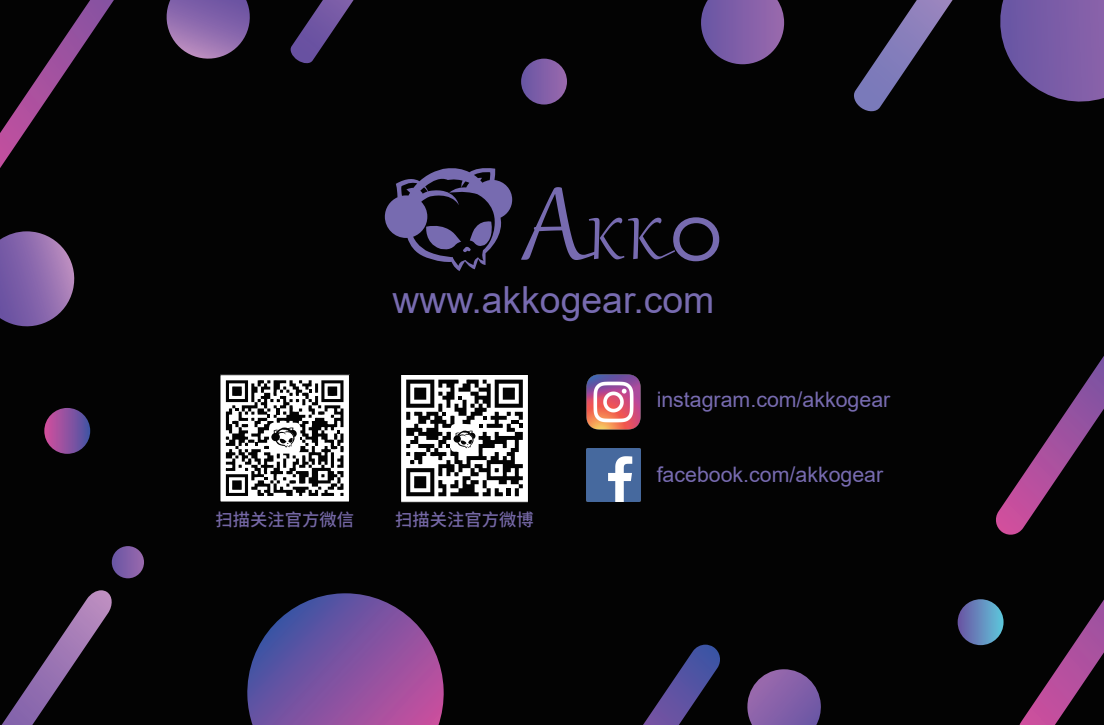